## RS-232 통신 : 하이퍼터미널

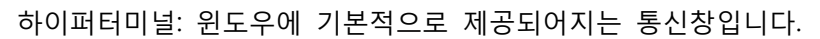

핀 1

2

3 4

5

핀 설명

VCC (RED)

TX (BLUE) RX (WHITE)

CAN\_H (BLUE)

CAN\_L (YELLOW)

1. 핀맵

윈도우에 하이퍼터미널이 설치되어 있는 PC에 한해서 하이퍼터미널로 확인이 가능합니다. 만약 윈도우에 하이퍼터미널이 설치가 되어있지 않다면, 다운받으셔서 설치를 하셔야 합니다.

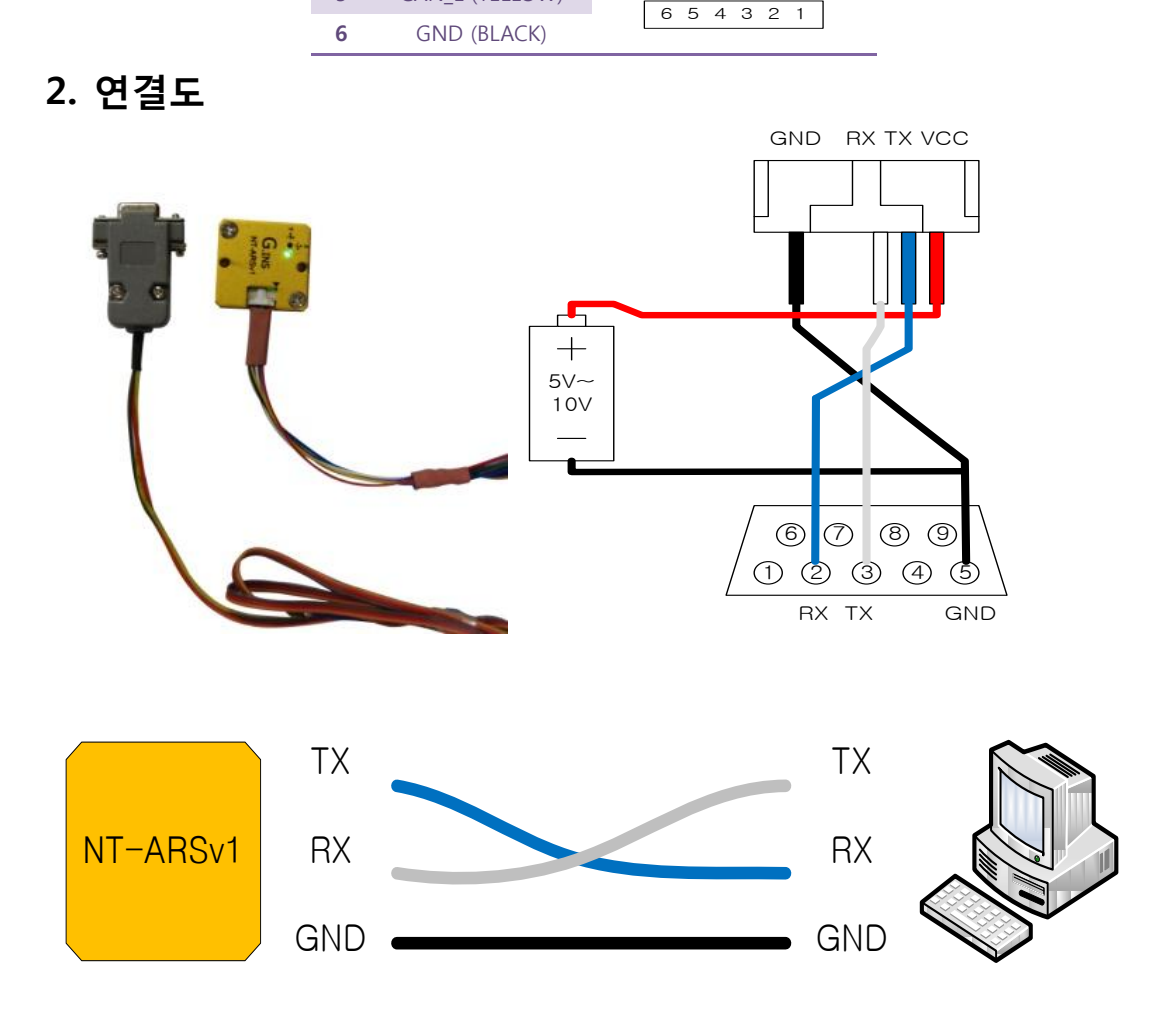

PC와 NT-ARSv1을 연결 할 때는, 반드시 RX, TX 를 교차하여 연결 하셔야 합니다.

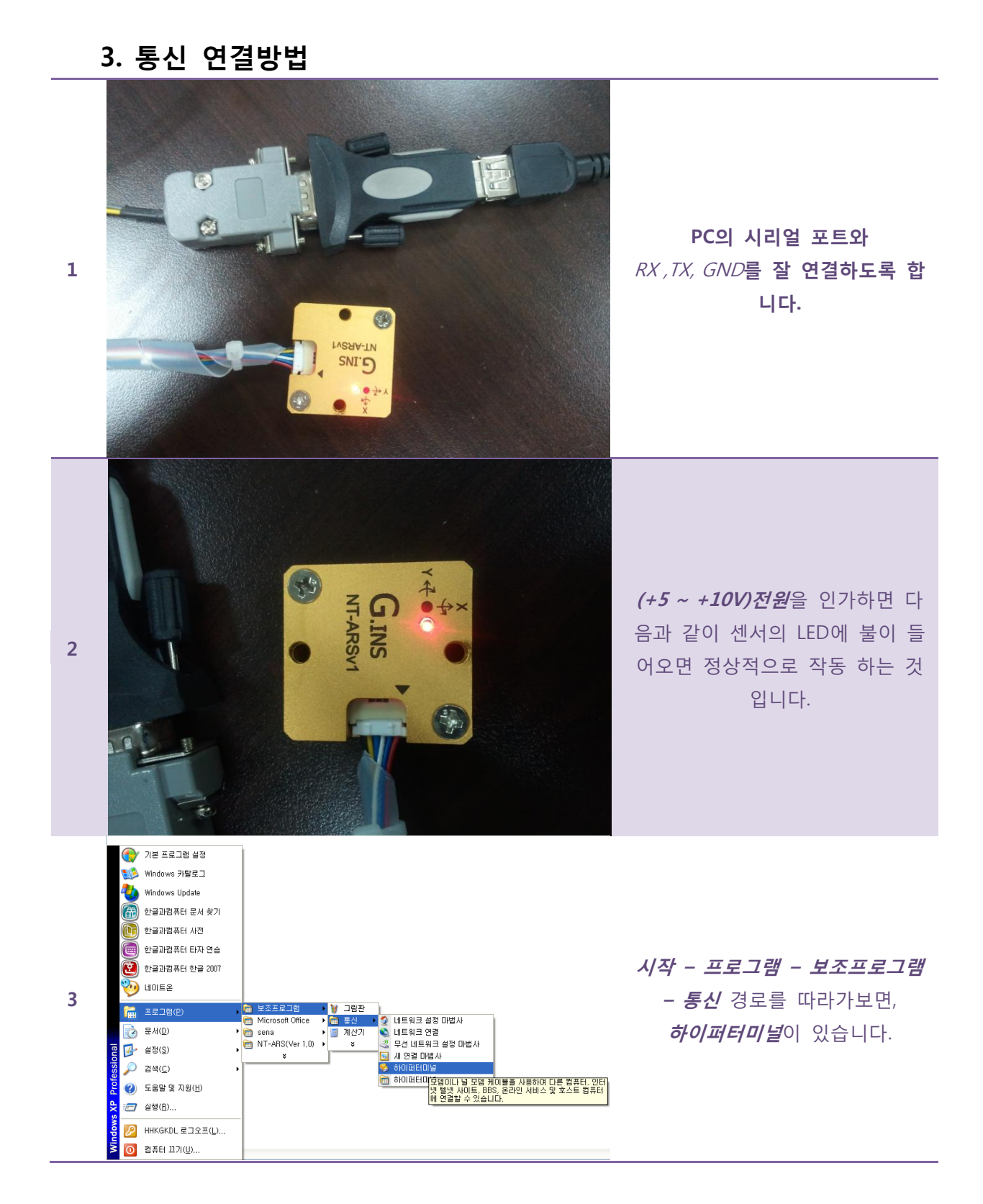

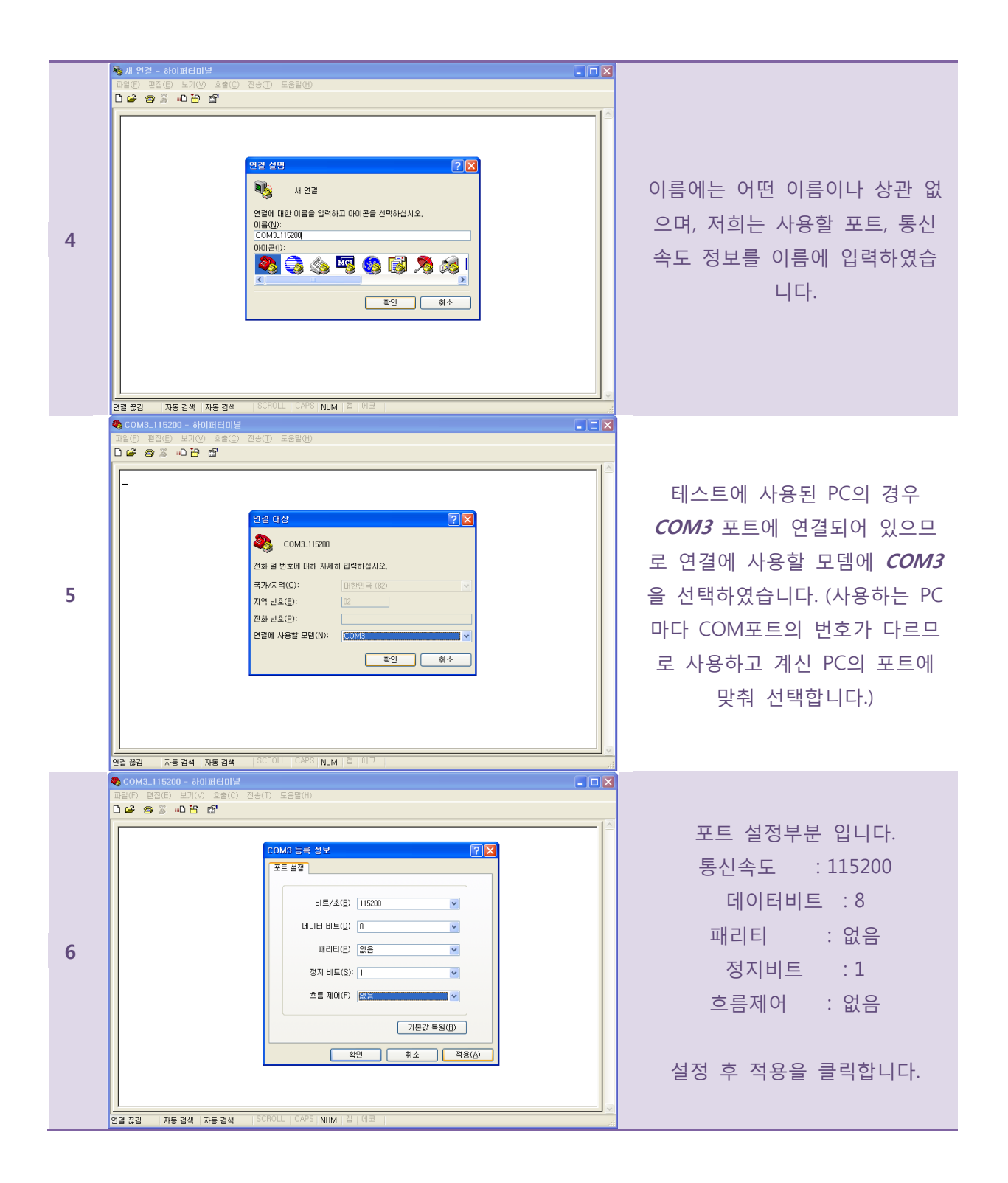

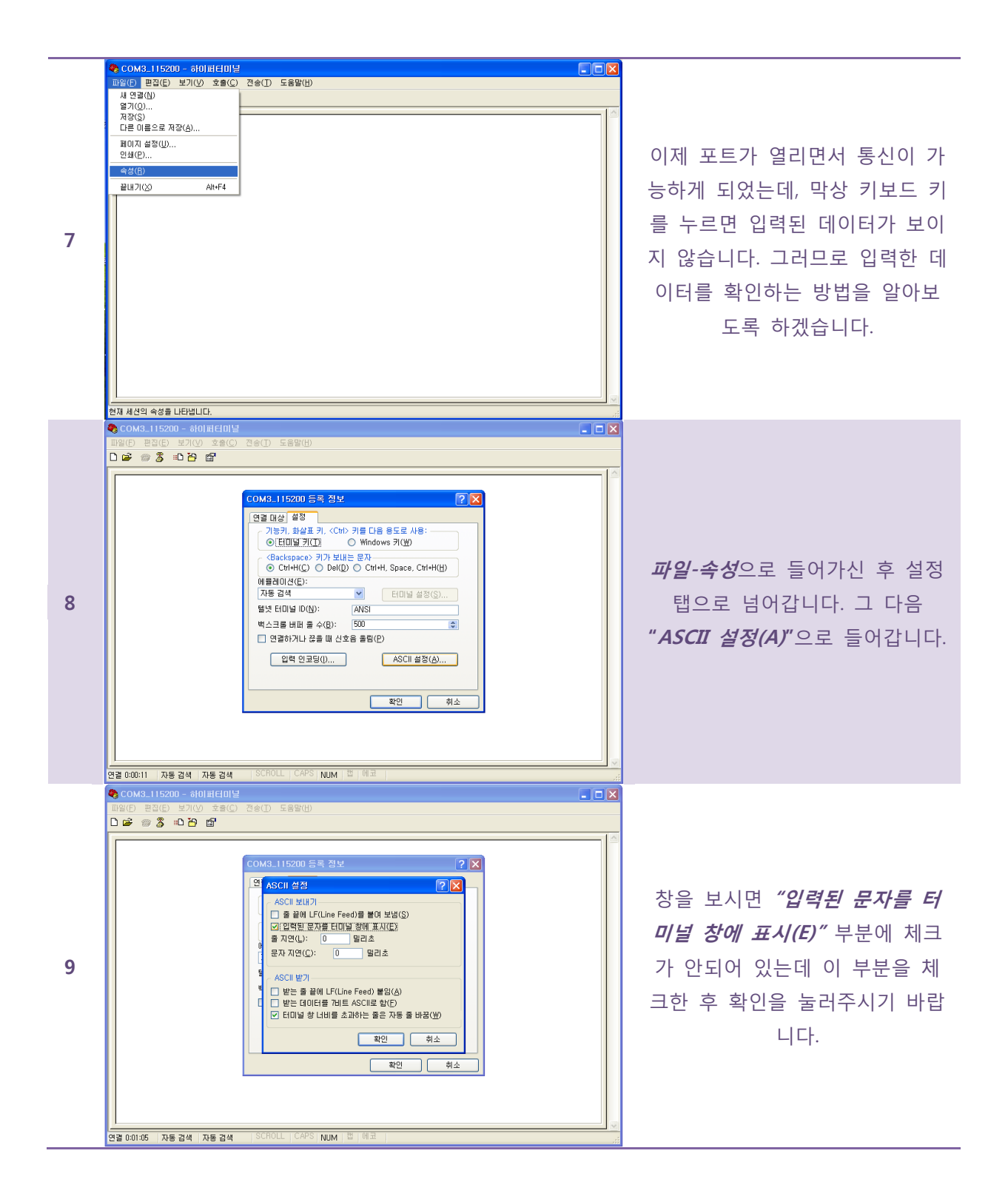

|    | COM3_115200 - おり目日01日     COM3_115200 - おり目日01日     COM3_115200 - おり目日01日     COM3_115200 - おりののののののののののののののののののののののののののののののののののの                                                                                                    |                                                                                                    |
|----|----------------------------------------------------------------------------------------------------|----------------------------------------------------------------------------------------------------|
|    |                                                                                                    |                                                                                                    |
|    | <crs>_</crs>                                                                                                    |                                                                                                    |
| 10 | 22 012209 자동 검색 자동 검색 SCROLL CAPS NUM 집 에크                                                                                                    | 이제 창에 키보드를 누르면 데이<br>데이 입력되는 것이 보입니다.<br><i>NT-ARSv1</i> 을 리셋 하기 위해<br><i><crs></crs></i> 를 입력합니다. |
|    | ♥ COM3.115200 - 하이버님이널           파일(F) 관점(E) 보거(V) 호흡(C) 간송(T) 도흡발(H)                                                                                                    |                                                                                                    |
| 11 | Company:     NTREX.Inc.       Company:     NTREX.Inc.       Firmware:     NT-ARSV1       Yer 1.0       Release:     1/Apr/2011       Homepage:     www.NTrex.co.kr       Contact:     lab@ntrex.co.kr       CCSU0>     cCSU0>       cCSU0>     cCSU0>       cCSU0>     cC                                                              | 정상적인 연결이 되었다면 다음<br>과 같이 초기 화면이 뜨게 됩니<br>다.                                                        |
| 12 | COM3_115200 - 8101HE101일         INS(E) B3(E) B3(E) 28(C) 28(C) 28(E)         INS(E) B3(E) 27(C) 28(C) 28(E)         INS(E) B3(E) 27(C) 28(E)         INS(E) B3(E) 27(C) 28(E)         INS(E) 17(C) 28(E)         INS(E) 17(C) 18(E)         INS(E) 17(C) 18(E)         INS(E) 17(C) 18(E)         INS(E) 17(C) 18(E)         INS(E) 17(C) 18(E)         INS(E) 17(C) 18(E)         INS(E) 17(C) 18(E)         INS(E) 17(C) 18(E)         INS(E) 18(E)         INS(E) 18(E)         IN | 이제 데이터를 받기 위해<br><i>&lt;<b>CAW</b>&gt;</i> 명령어를 입력<br>합니다.                                         |

|    | ♥ COM3_115200 - 하이퍼티미블           파일(F) 편집(E) 보기(V) 호흡(C) 진余(T) 도움말(II)                                                                                                    | 3     |
|----|----------------------------------------------------------------------------------------------------|-------|
|    | Constitution         ■ 100           매월(전) 환경(전) 환경(전) 환경(전) 환율(전)         ■ 100           D 달 등 초 10 년9 년7         ● 130 1003 ± 0064 ± 0093 >           < -0130 ± 0032 ± 0005 − 0005 >         = 100           < -0130 ± 0032 ± 0005 − 0005 >         =            < -0130 ± 0032 ± 0005 − 0005 >         =            < -01230 ± 0032 ± 0005 − 0005 >         = | ~     |
|    | <-0129+0032+0010-0059><br><-0128+0033+0007+0086><br><-0129+0033-0030-0016>                                                                                                    | 명령어   |
| 10 | <-0128+0032-0003-0038><br><-0129+0032-0004+0020><br><-0128+0032+0002+0078>                                                                                                    | 다음고   |
| 12 | <-0129+0033-0037+0013><br><-0129+0033-0010+0013><br><-0129+0032-0010+0013>                                                                                                    | ARSv1 |
|    | <pre>&lt; 0131+0032-0023+0057&gt; &lt;-0131+0032-0023+0057&gt; &lt;-0131+0032+001008&gt;</pre>                                                                                                    | 을 전   |
|    | <-0132+0032-0057-0030><br><-0133+0031-0030-0038><br><-0133+0031-0037-0023><br><-0134+0031-00037-0023>                                                                                                    |       |
|    | <-0134+0030-0016-0016><br><-0134+0031+0057+0005><br>_                                                                                                    |       |
|    | 연렬 0:00:23   자동 검색   115200 8-N-1   SCROLL   CAPS   NUM   캡   에코                                                                                                    |       |

명령어가 정상적으로 입력되면 다음과 같이 터미널창에 *NT-ARSv1*의 데이터데 들어오는 것 을 확인 할 수 있습니다.